## Définition et accès

Lorsque vous cliquez sur un module du menu horizontal  $(\mathbb{O})$ , vous accédez à la vue en liste du module c'est-à-dire à la liste des éléments du module sous forme de tableau  $(\mathbb{O})$ .

| Pégase                                                       |                                        |                                    |                     |                 |                          |            |  |
|--------------------------------------------------------------|----------------------------------------|------------------------------------|---------------------|-----------------|--------------------------|------------|--|
| Accueil Personnes • Au quotidien • Comités, commissions, com | seils, ESS - Organisation - Liens exte | ernes • Administration • Votre con | npte (1)            |                 |                          |            |  |
| Accueil > Élèves                                             |                                        |                                    | <b>–</b>            |                 |                          |            |  |
| Élèves <u></u>                                               |                                        |                                    |                     |                 | $\overline{\mathcal{O}}$ | ? AIDE     |  |
| + AJOUTER                                                    |                                        |                                    | 6                   |                 | Rechercher :             |            |  |
| Nom                                                          | ♦ Sexe ♦                               | Classe 🔶                           | Délégué/Suppléant 🔶 | Date d'entrée ⇔ | Date de sortie           | ÷ <b>4</b> |  |
| ADAM Jeanne                                                  | Féminin                                | 6EME1                              |                     |                 |                          |            |  |
| ALBERT Marius                                                | Masculin                               | 5EME2                              |                     |                 |                          |            |  |
| ALEXANDRE Juliette                                           | Féminin                                | 5EME1                              |                     |                 |                          |            |  |
| ALLAIN Nathan                                                | Masculin                               | 4EME2                              |                     |                 |                          |            |  |
| ALLARD Léa                                                   | Féminin                                | 4EME1                              |                     |                 |                          |            |  |
| ANDRIEU Chloé                                                | Féminin                                | 3EME2 (2)                          |                     |                 |                          |            |  |
| ANTOINE Ayden                                                | Masculin                               | 5EME1                              |                     |                 |                          |            |  |
| AUBRY Olivia                                                 | Féminin                                | 6EME1                              |                     |                 |                          |            |  |
| AUGER Ethan                                                  | Masculin                               | 4EME3                              |                     |                 |                          |            |  |
| BAILLY Victoire                                              | Féminin                                | 6EME1                              |                     |                 |                          |            |  |
| BARBE Paul                                                   | Masculin                               | 5EME2                              |                     |                 |                          |            |  |
| BARON Adèle                                                  | Féminin                                | 6FMF1                              |                     |                 |                          |            |  |

## Les boutons

Des boutons au-dessus du tableau (③) permettent de réaliser certaines actions.

D'autres boutons, dans la dernière colonne de chaque ligne (④), permettent de réaliser des actions spécifiques à l'élément.

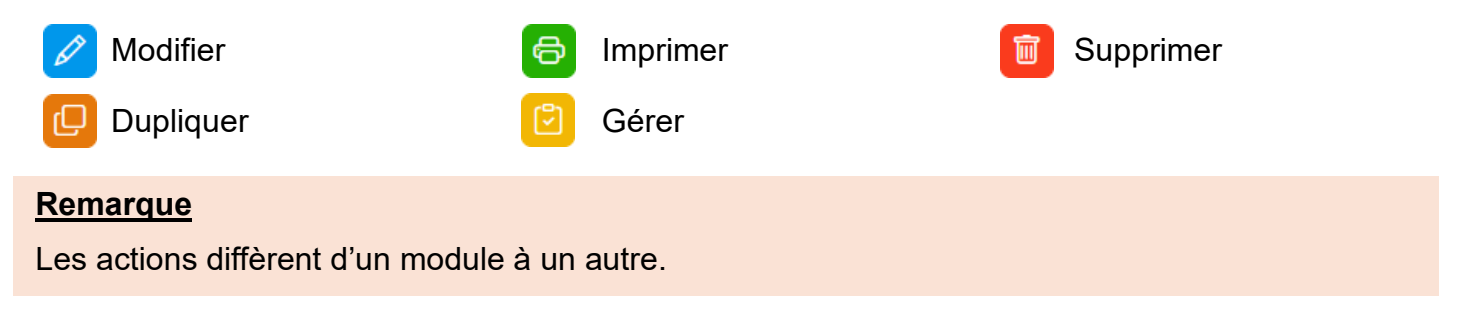

## **Ordonner les lignes**

Vous pouvez ordonner les lignes en cliquant sur leurs entêtes de colonne (⑤).

# La vue en liste

Si vous souhaitez ordonner plusieurs colonnes en même temps, cliquez sur l'entête de la première colonne, maintenez la touche **Maj** de votre clavier et cliquez sur les autres colonnes à ordonner.

#### **Remarque**

## Filtrer les lignes

Un champ de recherche (⑦) permet de filtrer les données du tableau. Quelques infos :

- Dès que vous saisissez une lettre, les données commencent à être filtrées.
- Vous pouvez taper 1 ou plusieurs mots.
- Si vous tapez plusieurs mots, la recherche portera sur l'un ou l'autre des mots. Par exemple, si vous tapez **Dupont Thomas**, toutes les lignes contenant Dupont **ou** Thomas s'afficheront. Si vous ne souhaitez que les lignes qui comprennent tous les mots, encadrez-les par des guillemets (par exemple "Dupont Thomas").